## HƯỚNG DẪN ĐĂNG KÝ XÁC NHẬN VAY VỐN QUA HỆ THỐNG ĐĂNG KÝ TRỰC TUYẾN

🕐 Khoa Cơ điện - Điện tử, Đ 🗴 🖉 🎯 Đại Học Lạc Hồng

#### → C fi 🗋 lhu.edu.vn

#### Tiêu điểm

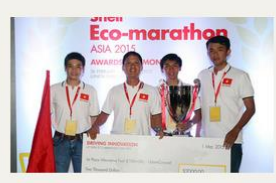

LH Gold Energy - đội Việt Nam đầu tiên vô địch Shell Eco Marathon

Dưới mái trường

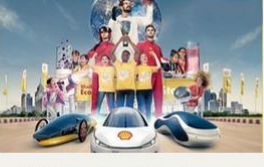

Shell Eco Marathon 2015

Giải Nhì "Best Video clip award" tai

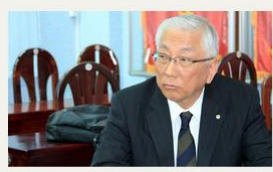

Tin tức

 LHU có quyển hy vọng vô địch hạng mục Urban concept

> Top 9 đội có mặt sớm nhất tại đường đua Shell Eco Marathon 2015

O Tin khác

√2 Ξ

Động lực nào đưa Chủ tịch tập đoàn Mabuchi Motor đến LHU?

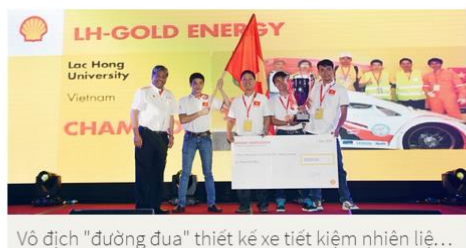

Sư kiên Thông tin cho... 14 Tư vấn tuyển sinh 2015 cùng VTV 🔞 Sinh viên tương lai 14:00 Т03 Sinh viên đang học 24 Lớp học "Văn hóa doanh nghiệp Nhật Bản" M Phụ huynh T03 9:00 Cán bộ & Giảng viên 25 Lớp học "Kỹ thuật chế tạo cơ khí của Nhật Bản" 703 9:00 🞓 Cựu sinh viên

O Sư kiên tiếp theo

### Bước 1: truy cập website www.lhu.edu.vn chọn mục "Sinh viên đang học"

| 🖉 Khoa Cơ điện - Điện tử, Đ 🗙 🔗 Sinh viên đang học, Đ                                                                                                    | ai H ×                                                                                                    | and many states and states and                                                                                                    |                                                                                                    | - 0 <mark>- X</mark> |
|----------------------------------------------------------------------------------------------------|----------------------------------------------------------------------------------------------------|----------------------------------------------------------------------------------------------------|----------------------------------------------------------------------------------------------------|----------------------|
| $\leftarrow$ $\rightarrow$ C fi $\square$ sinhviendanghoc.lhu.edu.vn                                                                                                    |                                                                                                    |                                                                                                    |                                                                                                    | @☆ Ξ                 |
| <ul> <li>Tuyên truyền</li> <li>Học tập và làm theo tấm gương đạo<br/>dức Hồ Chí Minh "Kỳ 25 - Bác Hồ với<br/>học sinh sinh viên"</li> <li>Học tập và làm theo tấm gương đạo<br/>dức Hồ Chí Minh "Kỳ 24: Học tập Bác<br/>- Giản dị cả trong cách viết"</li> <li>Quy định xử phạt hành vi mang vũ<br/>khí ra đường</li> <li>Học tập và làm theo tấm gương đạo<br/>dức Hồ Chí Minh "Kỳ 23 - Việc chỉ tiêu<br/>của Bác"</li> </ul> | <ul> <li>Tuyển dụng</li> <li>Công ty TNHH Việt Nam Nisshin<br/>Seifun cần tuyển 50 sinh viên làm<br/>việc thời vụ sau tết</li> <li>Tập đoàn viễn thông quân đội Viettel<br/>cần tuyển 60 NV kinh doanh</li> <li>Quán lầu 79 cần tuyển 04 Nv phục vụ</li> <li>Quán nước Thủy Sơn cần tuyển NV<br/>phục vụ</li> </ul> | <ul> <li>Nghiên cứu khoa học</li> <li>Thông báo thứ tự sinh viên báo cáo nghiên cứu khoa học lần thứ 21 ngày 30/12/2013</li> <li>Thông báo xét chọn giải nhất, giải nhì GT " Tài năng khoa học trẻ Việt Nam" nằm 2013 cho sinh viên</li> <li>Thông báo tham gia Hội thi Sáng tạo Kỹ thuật tỉnh Đồng Nai 2013</li> <li>Thông báo tham gia giải thường Sản phẩm truyền thông KH-CN Đồng Nai 2013</li> </ul> | Ngoại ngữ - Tin học<br>> Nhận chứng chỉ tháng 12/2014<br>> Nhận chứng chỉ tháng 11/2014<br>> Nhận chứng chỉ tháng 10/2014<br>> Cuộc thi MOS tuần 2 |                      |
| Xét tốt nghiệp<br>Tra cứu thông tin<br>Cấp giấy chứng nhận<br>Tra cưư bang toc nghiệp<br>Đánh giá chất lượng giảng dạy                                                                                                    | Lịch học Luyện thi Toeic                                                                                                    | Diễn đàn Điểm thi                                                                                                    | Thư viện Bài giảng                                                                                                    | etnamese mode        |
| D /                                                                                                    |                                                                                                    |                                                                                                    | 1 ^ 99                                                                                                    |                      |

Bước 2: Chọn mục "Cập giây chứng nhận"

| 🖉 Khoa Cơ điện - Điện tử, Đ 🗙 🌝 Đăng nhập - Lạc Hồng 🛛 🗙 📃           |                                                     |        |
|----------------------------------------------------------------------|-----------------------------------------------------|--------|
| ← → C 🖌 🔒 https://app.lhu.edu.vn/?ur=http://certification.lhu.edu.vn | n/                                                  | @. 😒 🚍 |
|                                                                      |                                                     |        |
|                                                                      | Tên đăng nhập<br>Mật khẩu<br>Giữ trạng thái kết nối |        |
|                                                                      | Tôi không thể đăng nhập được ?                      |        |
|                                                                      | Bạn muốn đổi mật khẩu ?                             |        |
|                                                                      | © 2014 Đại học Lạc Hồng                             |        |

# Bước 3: Tiến hành nhập tên đăng nhập và mật khẩu

| 🕜 🛞 Khoa Cơ điện - Điện tử, Đ 🗴 🤗 Đăng ký cấp giãy chứng n 🗴 🦲                                                                                                    |                                                                                                    |      |
|----------------------------------------------------------------------------------------------------|----------------------------------------------------------------------------------------------------|------|
| ← → C f Certification.lhu.edu.vn/CM.aspx                                                                                                    |                                                                                                    | ¶☆ = |
|                                                                                                    |                                                                                                    |      |
| Loại giấy chứng nhận Ngày ĐK                                                                                                    | Ngày hẹn Trạng thái Hủy ĐK                                                                                                    |      |
| 🖉 🛞 Khoa Cơ điện - Điện tử, Đ 🗙 💮 Đảng ký cấp giấy chứng n 🗴 🦲                                                                                                    |                                                                                                    |      |
| ← → C f C f C certification.lhu.edu.vn/Register.aspx                                                                                                    |                                                                                                    | ☆ =  |
| LAC HONG<br>UNIVERSITY<br>Lich sử Đăng ký                                                                                                    | Chảo mừng l <del>ight chứng chủ</del> i   Troát   Trang chủ<br>TRANG CẤP GIẤY CHỨNG NHẬN                                       |      |
| Bước 1: Bạn muốn đăng ký loại g<br>1. Giấy chứng nhận đang học.<br>2. Bảng điểm.<br>3. Giấy vay vốn.<br>4. Chứng chỉ tin học ngoại ngữ tạm thời. (chỉ<br>Mời bạn chọn:<br>- Chú ý:<br>1. Nếu bạn nư Bảng điểm<br>nhận đang<br>Ciấy chứng nhận tin học ngoại ng<br>2. Nếu bạn chua dann gia mon nộc, bạn kử<br>Burớc 4: Ấn đăng ký và ch | giấy tờ nào?<br>i được cấp 1 lần)<br>ng thể xin được giấy chứng<br>gữ<br>nong thể xin được bảng điểm.<br>On muc "Giấy yay yốn" |      |

| 🖉 💮 Khoa Cơ điện - Điện tử, Đ 🗙 🔗 Đăng ký cấp giấy                                                                                                    | chứng n 🗙 🔼                                                                                                    | and the second state of the second state of th |           |
|----------------------------------------------------------------------------------------------------|----------------------------------------------------------------------------------------------------|----------------------------------------------------------------------------------------------------|-----------|
| ← → C ⋒ ြ certification.lhu.edu.vn/R                                                                                                    | egister.aspx                                                                                                    |                                                                                                    | ☆ =       |
| Lich sử E                                                                                                    | . <b>AC HONG</b><br>JNIVERSITY                                                                                                    |                                                                                                    |           |
| Bước 2: Nhữ<br>nhận online:<br>Sinh viên có<br>Sinh viên ph<br>quyết định k<br>Sau khi đăng<br>Sau khi đăng<br>Sau khi đăng<br>Sinh viên có<br>Mei quả thờ<br>hành vi này 1<br>Sinh viên có<br>Mei năng chu<br>Phoing dân 1<br>Phoing dân 1<br>Phoing dân 1<br>Nếu đồng ý có | ng điều khoản bắt buộc sinl<br>trách nhiệm bảo vệ tài khoản của mình kh<br>ải chịu trách nhiệm về những mẫu đăng k<br>ý luật với mức kỳ luật tương ứng với hành<br>ký xọng, sinh viên có trách nhiệm theo d<br>để nhận giấy chứng nhận.<br>Ii gian quy định mả sinh viên không lấy gi<br>ấp lại nhiều lân nhà trường có thể ra quyết<br>quyền phản ánh lai với đơn vị liên quan t<br>c xin vui long vào địa chỉ để gửi phản hồi ci<br>tải quyết các loại giấy chứng<br>tạo: Cấp giấy chứng nhận đơng học tại trướt<br>tá sinh viên: ấp giấy vay vận .<br>táo sinh viên: ấp giấy vay vận .<br>táo sinh viên: ấp giấy vay vận .<br>theo chọc kuảo lựa chọn bên cạn | h viên phải chấp hành khi thực hiện đăng ký cấp các loại giấy chứng<br>i sử dụng các dịch vụ mà nhà trường cụng cấp.<br>cý online của mình. Trong trường hợp phát hiện sinh viện có hành vi cố tình phá hoại nhà trường sẽ có<br>vi vị phạm của sinh viện.<br>lối quá trình xử lý, nếu có thông báo Quá trình xử lý đã xong, sinh viện có thể liện hệ với đơn vị cấp giấy<br>i dự drinh kử lý, nếu có thông báo Quá trình xử lý đã xong, sinh viện có thể liện hệ với đơn vị cấp giấy<br>tảy chứng nhận đã đặng ký thì đơn vị có liện quan có quyền hủy giấy chứng nhận của sinh viện; và nếu<br>t định kỷ luật sinh viện.<br>tổng trường hợp những đảng ký của mình không được giải quyết hoặc chậm trễ trong việc giải quyết.<br>đến đơn vị liện quan.<br><b>g nhận:</b><br>học, ngoại ngữ (tam thờ).<br><b>h và nhấn bước kự tiếp: R</b> uết Bước kế tiếp                                                                                                    | - 1 G - X |
| Khoa Cơ điện - Điện tử, Đ × 🖉 Đảng kỳ cấp giảy                                                                                                    | chứng n ×                                                                                                    |                                                                                                    |           |
|                                                                                                    | <b>C HONG</b><br>IVERSITY                                                                                                    | Chào mừng Thoát   Thoát   Trang chủ<br>TRANG CẤP GIẤY CHỨNG NHẬN                                                                                                    |           |
|                                                                                                    | Điền thông tin<br>Tên bạn :<br>Ngày sinh :<br>Lớp :<br>CMND số :<br>Nơi cấp CMND : An Gia<br>Thuộc diện : Không<br>Trong thờ<br>phán lậu<br>Đoàn lậu                                                                                                    | ng v<br>niển giảm v<br>Thuộc đối tượng : Không mô cô v<br>ởi gian theo học sinh viên (,,,,,,,,,,,,,,,,,,,,,,,,,,,,,,,,,,,,                                                                                                    |           |

Bước 5: Đọc kỹ các điều quy định, tiến hành nhập các thông tin cần thiết. Chú ý vùng chữ màu đỏ và check chọn "Đồng ý chọn vào đây" Nhập lại mật khẩu và ấn Hoàn tất đăng ký

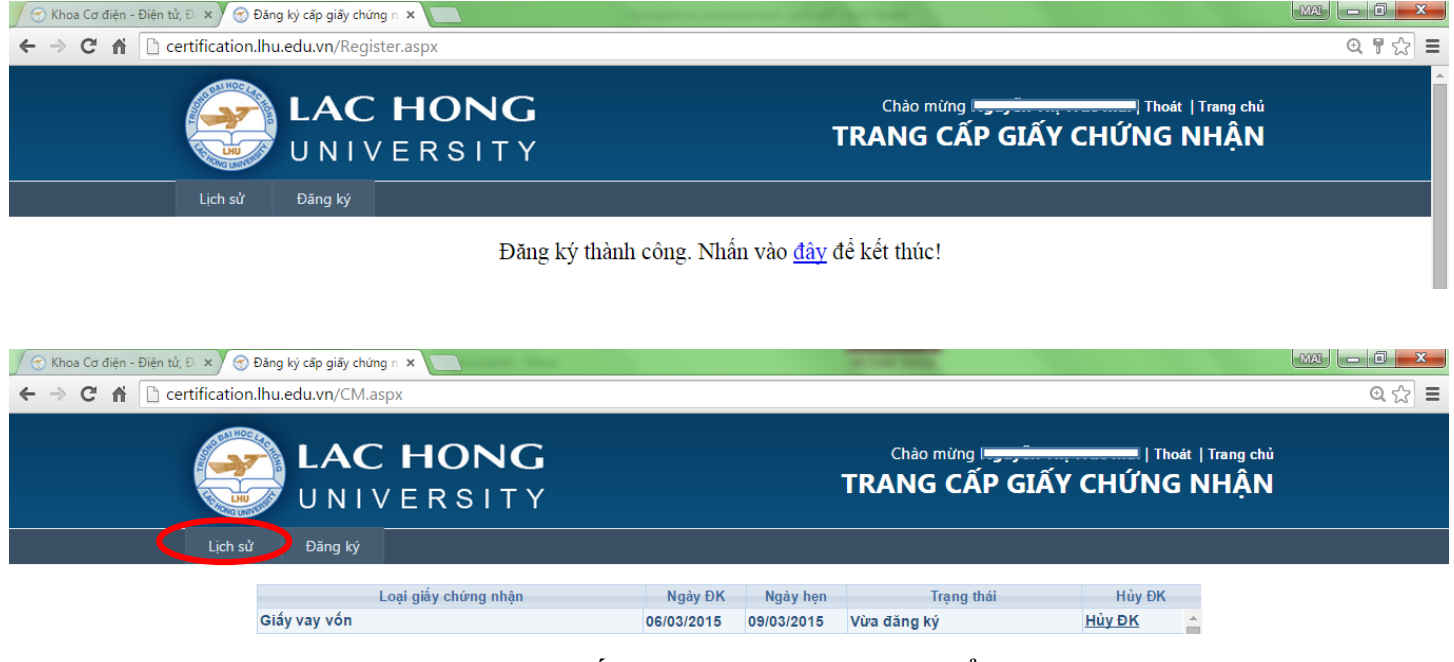

Bước 6: Đăng ký thành công. Ấn chọn "Lịch sử" để xem thời gian hẹn nhận giấy xác nhận vay vốn

Ghi chú: Sinh viên chú ý theo dõi "Lịch sử" để biết trạng thái giấy xác nhận.